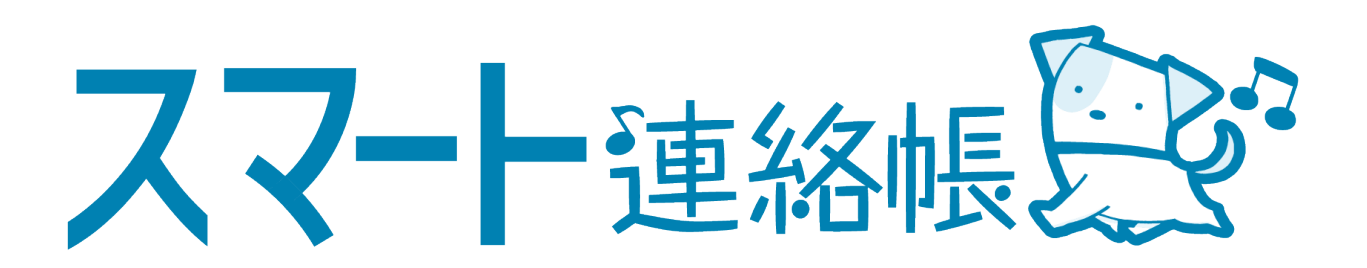

# 学校教育に協力いただいている 地域の皆様向け 登録・操作マニュアル

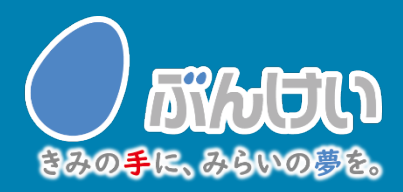

ver.l.O

## ログイン

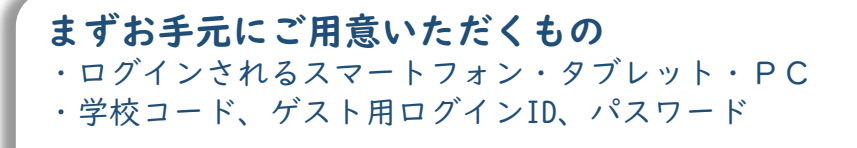

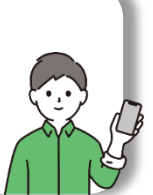

## ① 下記のいずれかの方法で、スマート連絡帳のログインページへアクセスする。

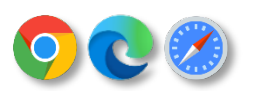

<動作可能なブラウザ> Google Chrome / Microsoft Edge / Safari ※Internet Explorerには対応しておりません。

QRコード読み取り機能のあるタブレットの方

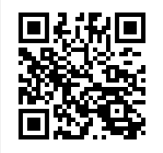

左記のQRコードを タブレット端末で読み取る。 「<u>https://smart-renraku-gifu.bunkei.co.jp/#/login/guest</u>」が表示される。

PCの方、上記以外のタブレットの方

お手数ですが、ブラウザのアドレスバーに以下のURLを直接入力してください。

https://smart-renraku-gifu.bunkei.co.jp/#/login/guest\_j

### ② 学校で設定されたゲスト用の 「学校コード」「ID」「パスワード」を入力し「ログイン」ボタンを押す。

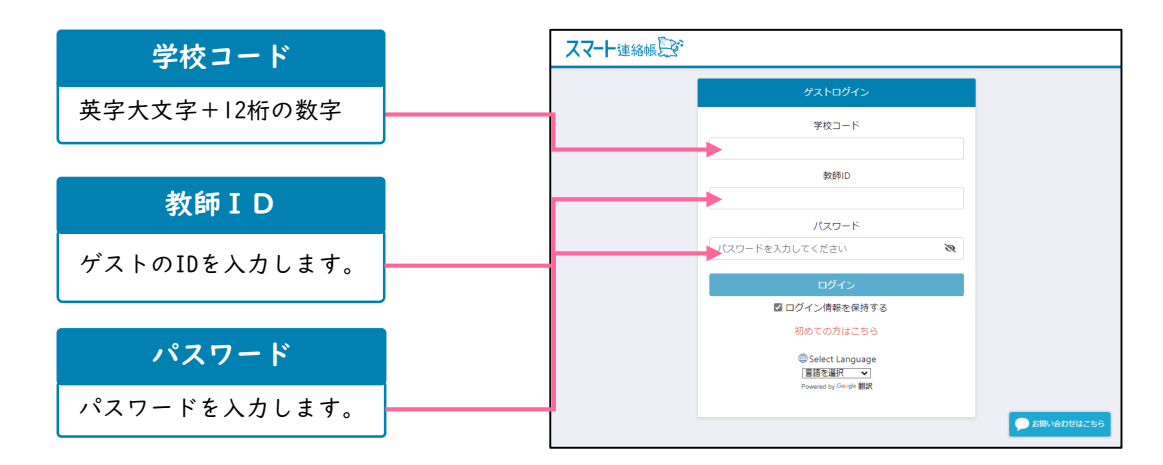

● ログイン情報を保持すれば、次回以降パスワードの入力のみでログインができます。

## 便利な運用:ホーム画面の登録方法

●スマート連絡帳をホーム画面やブックマークなどに追加いただくと、
 ログイン画面がすぐに開くため便利にお使いいただけます。

スマートフォン・タブレットの場合

iOS例 バージョンによって多少異なります。

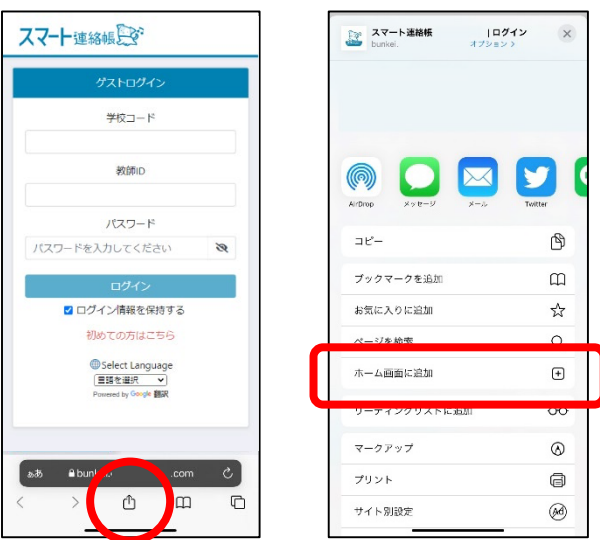

iOSのブラウザ 下部の 団 (追加・共有・保存) ボタンを クリックします。

メニューの中から、 「ホーム画面に追加」を選択し、

名前を付けて、ホーム画面に追加します。

Android(Chrome)例バージョンによって多少異なります。

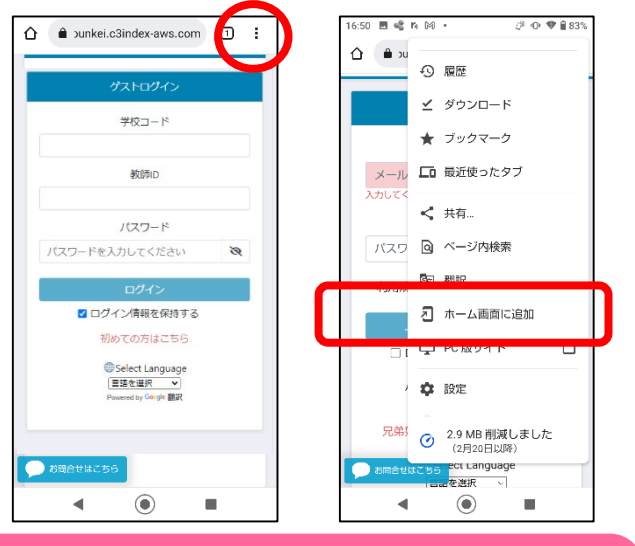

## パソコンの場合

|                                                               | 新しいタブ<br>新しいウィンドウ<br>新しいシークレット ウィン | Ctrl+N<br>Ctrl+N<br>ドウ Ctrl+Shift+N |
|---------------------------------------------------------------|------------------------------------|-------------------------------------|
|                                                               | 展歴                                 |                                     |
| このタブをブックマークに追加<br>すべてのタブをブックマークに追加 Ctrl+S                     | 1+D ブックマーク<br>t+D                  | 100%                                |
| ブックマーク バーを表示 Ctrl+S<br>ブックマーク マネージャ Ctrl+S<br>ブックマークと設定をインボート | t+B 印刷<br>t+O キャスト<br>検索           | Ctrl+P<br>Ctrl+F                    |
| 図 クロッシオン                                                      | その他のツール                            |                                     |
|                                                               | 編集 切り取り                            | コピー 貼り付け                            |
|                                                               | 設定<br>ヘルプ                          |                                     |
|                                                               | 47                                 |                                     |

Androidのブラウザ 上部の…(縦三点リーダー)ボタンを クリックします。

メニューの中から、 「ホーム画面に追加」を選択し、

名前を付けて、ホーム画面に追加します。

ブラウザの「┊」より、ブック マークに登録します。

デスクトップを右クリックし、 新規作成からショートカットを 作成していただいても、便利に ご利用いただけます。

| 元に戻す - 削除(U)  | Ctrl+Z |   |                         |  |
|---------------|--------|---|-------------------------|--|
| 新規作成(X)       | >      | 1 | フォルダー(F)                |  |
| 🦙 ディスプレイ設定(D) |        |   | ショートカット(S)              |  |
| 💐 個人用設定(R)    |        |   | Microsoft Access データベース |  |
|               |        |   | ドットマップ イメージ             |  |

## 教職員等連絡機能

### 連絡を受け取る

学校から送信された連絡は、TOPページまたは、メニューの「連絡」より確認できます。

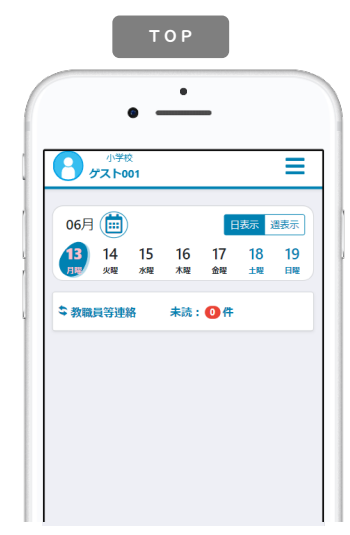

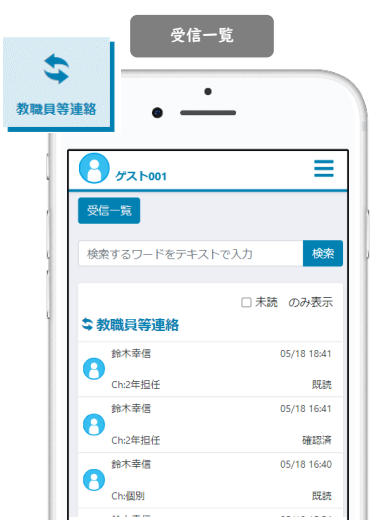

TOPページ

「カレンダー」…特に使用しません。 「教職員等連絡」

未読:●件…未読件数を表示しています。 クリックすると、未読一覧が表示されます。 ➡→ えーユー「教職員等連絡」 受信した連絡が配信日付順に表示されます。 「未読のみ表示」…未確認の連絡のみ表示 することができます。 連絡をクリックすると連絡詳細画面が表示 されます。

### 連絡の詳細

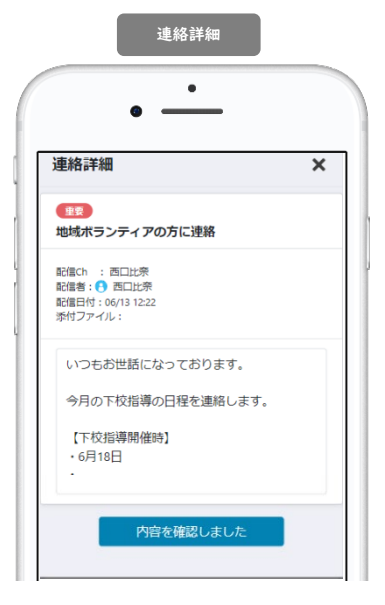

連絡の詳細を確認できます。
件名 …重要な連絡には件名に アイコンがつきます。
配信Ch …配信先のチャンネルが表示されます。
配信者 …送信した先生名が表示されます。
配信日付…送信した日時が表示されます。
添付ファイル…データがある場合は、クリックで開きます。
添付ファイルに使用される端末によって、開き方や保存の仕方は異なります。各端末の操作方法をご確認ください。
ご …連絡の詳細を開くと既読状態になります。
ハ客を確認しました …承認や確認が必要な連絡には、確認ボタンが設置されています。クリックで確認したことが、配信者に通知されます。

設定

設定にて、パスワードを変更する。

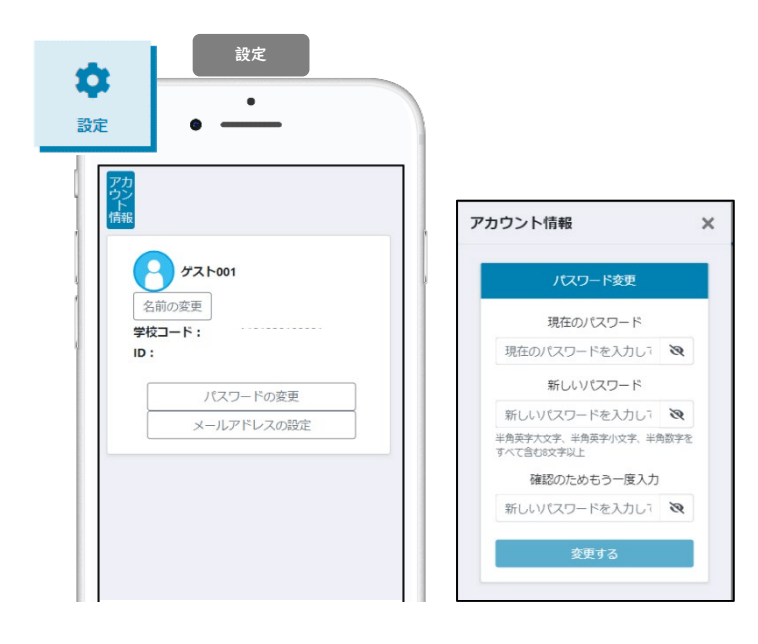

=→ 👷 メニュー「設定」

設定>「パスワードの変更」をクリック。

現在のパスワードと 新しいパスワードを入力し、

「変更する」をクリックで変更完了です。

### ② メールアドレスを設定する。(メール通知用)

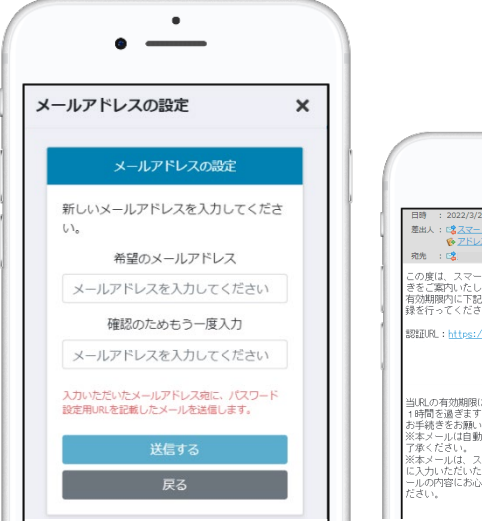

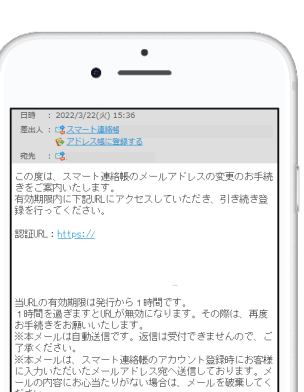

設定>「メールアドレスの設定」をクリッ ク。

希望のメールアドレスを入力し、 「送信する」ボタンを押してください。

入力されたメールアドレス宛に、 認証用のURLが送信されます。

URLをクリックした後 パスワードを入力して設定完了となります。

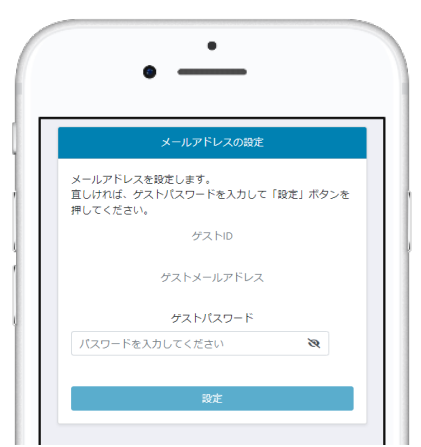